#### Signup Instructions For BC Legislative Digest (BCLD)

## Step 1A:

Log in to Quickscribe Online

# Step 1B:

Click the "Signup Now" on the main page (top right)

This link will take you to the main Alerts page, which offers you the option to subscribe to a number of different alert services *including* the new BCLD

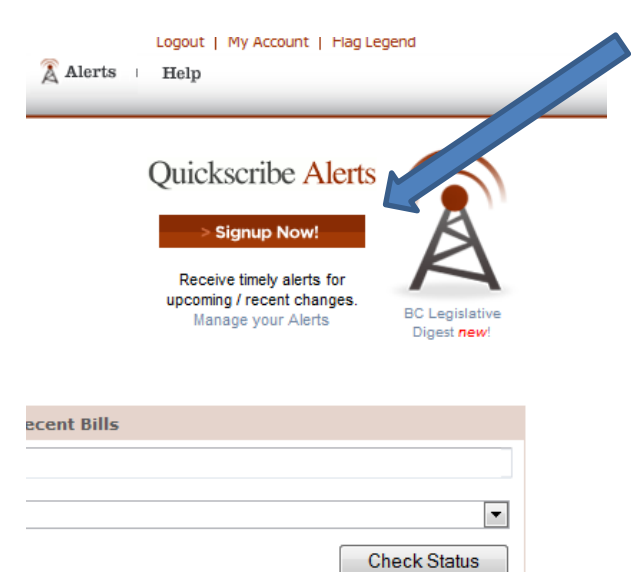

## **Step 1C:** Click "Signup" under the BCLD heading

Quickscribe Alerts - Keeping you Informed

Quickscribe offers a number of unique alert services to keep you informentitled to use any of these services free-of-charge.

BC Legislative Digest

Quickscribe Reporter

- Bill Tracker Tool
- Law Tracker Tool

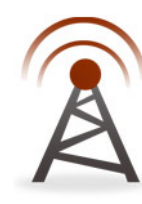

BC Legislative Digest Let us track and email you the service of the service of th

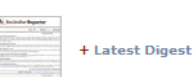

Signup

**Note**: If you or others in your office already have existing subscriptions, this link will first take you to a page that lists all of the current subscriptions assigned to this account. (see step 1D)

## Step 1D:

This page will display if your company has existing subscriptions to the BCLD. You may edit the existing accounts or click "Add a new account" if you wish to create a new BCLD alert. Skip to Step 5 if you do not see this screen.

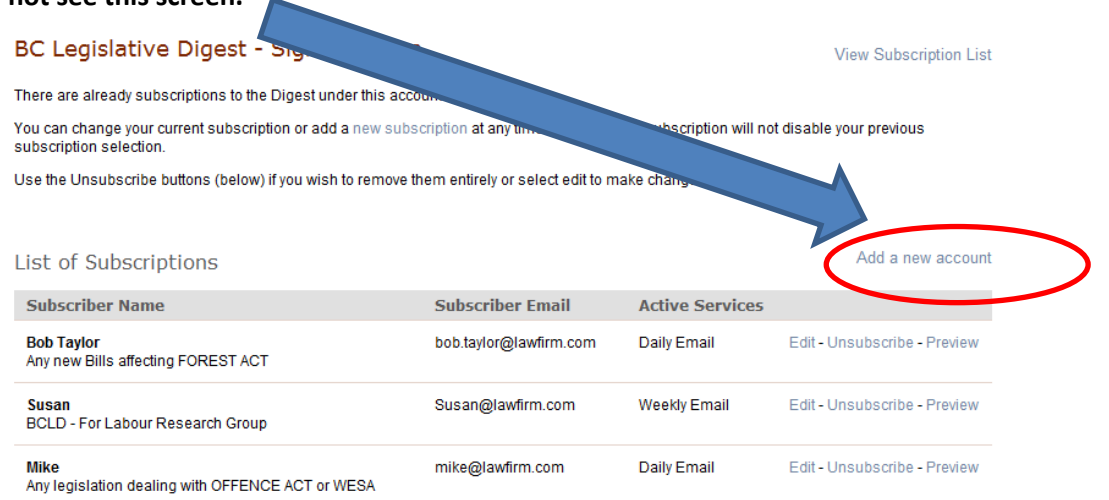

# **Step 1E:** Fill out sign-up form:

#### BC Legislative Digest - Sign-Up Form

Thank you for signing up to Quickscribe's new BC Legislative Digest email notification service. This service is fully c therefore you will be guided through the following four steps to ensure your preferences are recorded.

- Step 1 Contact Information
- Step 2 Choose your Legislation
- Step 3 Set your Email notification preferences The subject header will be displayed on the email subject line and is Step 4 - Confirmation used to identify each alert. This is especially useful for those who have signed up for multiple alerts and for those who manage and Step 1 - Contact Information track specific legislation for several different groups or individuals. Examples of headings: "For Forestry Law Research Group" or "New Contact Information - [Privacy Statement] Bills affecting Family Law (For Bob)" \* Name: Susan \* Email: Susan.Smith@lawfirm.com lse comma & space for multiple emails \* Confirm Email: Susan.Smith@lawfirm.com Subject Heading: Tracking Bill 9 & All Changes to Bee Act Phone: Please choose the option that best describes your needs I would like to receive alerts for all categories of law track a few specific laws. I would like to receive alerts for a certain category or area of e. forestry law I would like to receive notification for specific Bills and/or regulations of my choosing \* Please choose be requently you would like to be notified

The Weekly Digest is sent out once per week regardless if there are legislative milestones (content) that match your selection criteria. The content of the actual email itself, however, will only include legislative changes that match your selection criteria. The Daily Digest is only sent (daily) IF there are legislative changes that match your selection criteria. The Daily is ideal for those who want to only

Daily (email will be sent only if there is a change to the legislation you are tracking)

Proceed to Step 2 >

# Step 2:

Weekly

The following screen will be displayed if (on the previous step) you selected to be notified for "**specific** Bills, Act/Regulations of your choosing". **Note:** Skip to Step 3 if you had selected to be alerted for **ALL** legislation, or legislation by **category**.

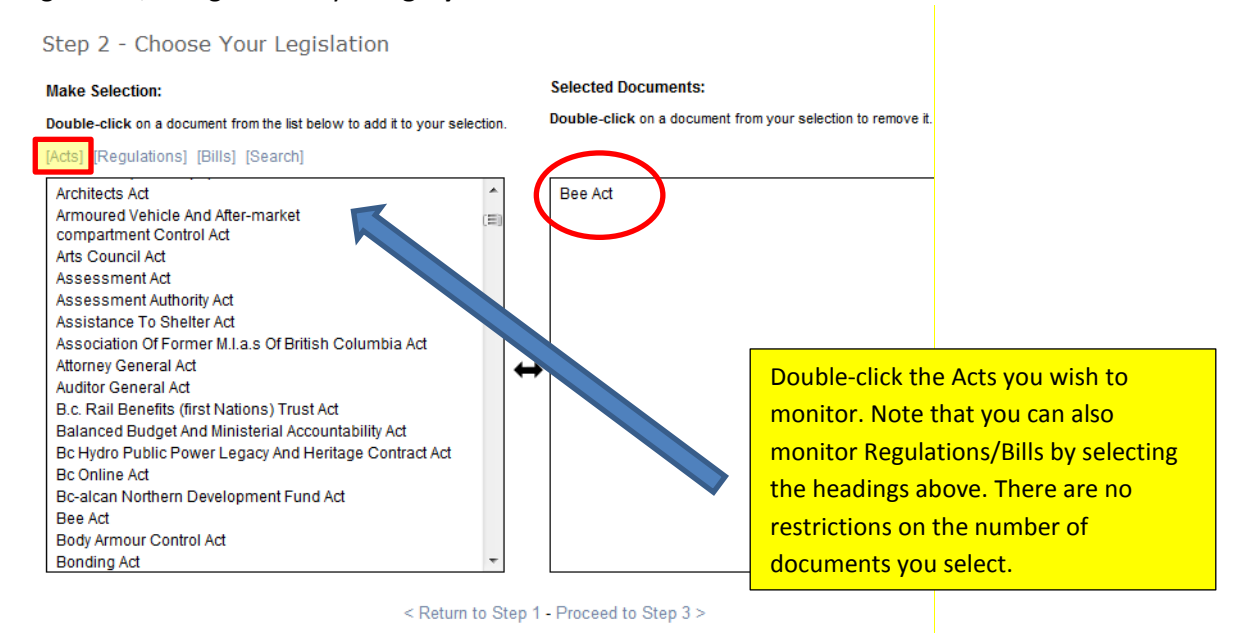

## Step 3:

Select which legislative milestones to be alerted to:

Step 3 - Customize Alert Email

There are several distinctive sections within the BC Legislative Digest Email. You may customize your selection to receive only the sections that are most re

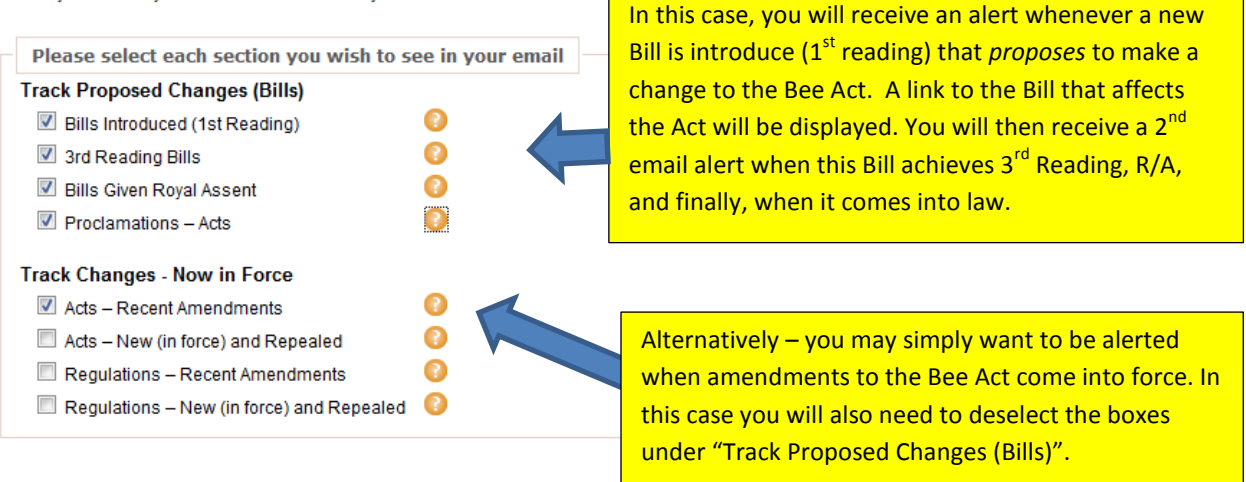

< Return to Step 2 - Proceed to Step 4

## Step 4:

Congratulations! You have now successfully set up a customized BC Legislative Digest alert. From here you can edit your account or return to the Alerts section to add a new one.

```
Step 4 - Confirmation
Account Summary
Company: QS2
Name: Susan
Email: Susan@lawfirm.com
Phone:
Subject Header: Tracking Bill 9 & All Changes to Bee Act
```

Your daily customized email alert will include information about the following:

- · Bills Introduced (First Reading)
- Third Reading Bills
- Bills Given Royal Assent
- Acts Proclamations
- Acts Recent Amendments
  Regulations Recent Amendments

You have chosen to be notified for changes to documents you have selected in step 2.

Return to Quickscribe Online

### Step 5:

Sit back, relax, and let Quickscribe track the legislation for you. Your alerts will be sent via email IF and WHEN there is legislative activity that matches your selection criteria. If you feel that you may have missed something, you may reference previous digest releases located on the main "Alerts" page:

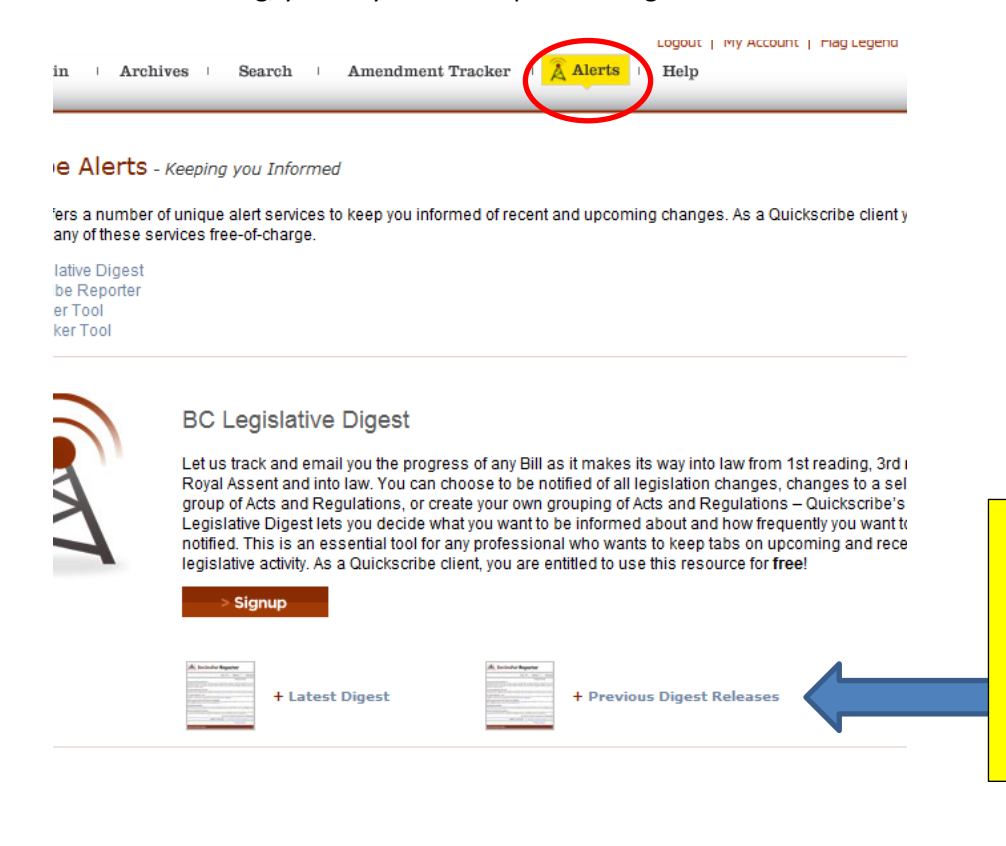

Keep in mind that these are generic weekly Digest releases and as such, they include **all** legislative changes – not just the items that relate to your own custom email.